#### **BAB III**

### **TEORI PENUNJANG**

#### 3.1 Pengenalan Mikrotik

Software Router untuk PC (x86, AMD, dll)

### RouterOS

- 1. Menjadikan PC biasa memiliki fungsi router yang Lengkap.
- Diinstall sebagai Operating System, tidak membutuhkan operating system lainnya.
- 3. Hardware untuk jaringan (terutama wireless).

## Wireless board

contoh: RB400, RB600, RB750, RB1000.

- a. Wireless interface (R52, R52H, R5H, R52N, R2N).
- b. menggunakan RouterOS sebagai software.

#### Spesifikasi Router Board :

Kinerja Processor

- 1. Atheros & PowerPC processor.
- 2. Memori (RAM).

#### Jumlah interface

- 1. Ethernet Ethernet / Gigabit Ethernet.
- 2. MiniPCI for Wireless Interface.

Storage Slot – CF / MicroSD.

Level Lisensi

- 1. Level 3 wireless client / PTP.
- 2. Level 4 wireless Access Point.

# **Router For Wireless**

Tabel 3.1 Tabel router wireless

| Jenis               | Processor |     | Ether | MiniPCI              |                    |                |         |
|---------------------|-----------|-----|-------|----------------------|--------------------|----------------|---------|
|                     |           | RAM |       |                      | USB                | Radio          | Lisensi |
|                     |           |     |       |                      |                    |                |         |
| RB                  | 800Mhz    | 25  | 3 Gb  | 4                    | -                  | -              | 6       |
| 800                 |           | Mb  | INS   | TITU                 | TE                 | BISN           | IIS     |
|                     |           |     | 8     | NFO                  | RM                 | ATI            | ΚΔ      |
| RB4 <mark>33</mark> | 300Mhz    | 64  | 3 Gb  | 3                    | 2                  |                | 4       |
|                     | ST        | Mb  | K     |                      |                    |                |         |
| <b>RB411</b>        | 300Mhz    | 64  | 1 Gb  | I <sup>1</sup> R A E | 3 <sup>-</sup> A Y | <sup>1</sup> A | 4       |
|                     |           | Mb  |       |                      |                    |                |         |
| <b>RB711</b>        | 400Mhz    | 64  | 1 Gb  | -                    | 1                  | -              | 3       |
|                     |           | Mb  |       |                      |                    |                |         |
| RB                  | 400Mhz    | 64  | 1 Gb  | -                    | -                  | 1              | 3       |
| 771-5               |           | Mb  |       |                      |                    |                |         |

# **Router for Indoor Router**

Tabel 3.2 Tabel router Indoor

| Jenis  | Processor         | RAM    | Ether        | MiniPCI    | Lisensi |
|--------|-------------------|--------|--------------|------------|---------|
| RB4100 | PPC<br>800Mhz     | 512 Mb | 11 Gb        | 0          | 6       |
| RB493G | Atheros<br>680Mhz | 256 Mb | 9 Gb         | 3          | 5       |
| RB493  | Atheros<br>300Mhz | 64 Mb  | 9 Gb<br>TITU | 3<br>T BIS |         |
| RB450G | Atheros<br>680Mhz | 256 Mb | 5 Gb         | 0          | 5       |
| RB450  | Atheros<br>300Mhz | 32 Mb  | 5 Gb         | 0AYA       | 5       |
| RB750G | Atheros<br>680Mhz | 32 Mb  | 5 Gb         | 0          | 4       |

#### 3.1.1 Mikrotik Router OS

RouterOS adalah sistem operasi dan perangkat lunak yang mampu membuat PC berbasis Intel/AMD mampu melakukan fungsi **Router**, **Bridge**,

**Firewall,Bandwidth Management, Wireless AP & Client** dan masih banyak fungsi lainnya. RouterOS dapat melakukan hampir semua fungsi networking dan juga beberapa fungsi server.

#### Keunggulan dari produk ini adalah :

- 1. Membuat PC yang murah menjadi router yang handal.
- 2. Pembaharuan versi secara berkala.
- 3. Memiliki banyak fitur.
- 4. Memiliki user interface yang mudah dan konsisten.
- 5. Ada banyak cara untuk mengakses dan mengontrol.
- 6. Instalasi yang cepat dan mudah .
- 7. Memungkinkan upgrade hardware.

#### 3.1.1.2 Fitur Mikrotik OS

**IP Routing :** 

- 1. Static route & Policy route.
- 2. Dynamic Routing (RIP, OSPF, BGP).
- 3. Multicast Routing.

Interface :

- 1. Ethernet, V35, G703, ISDN, Dial Up Modem
- 2. Wireless : PTP, PTMP, Nstream, WDS, Mesh
- Bridge, Bonding, STP, RSTP Tunnel: EoIP, IPSec, IPIP, L2TP, PPPoE, PPTP,

VLAN, MPLS, OpenVPN.

Firewall :

Mangle, NAT, Address List, Filter Rules, L7 protocol

Bandwidth Management :

HTB, PFIFO, BFIFO, SFQ, PCQ, RED.

Services (Server)

Proxy (cache), Hotspot, DHCP, IP Pool, DNS, NTP, Radius Server (User-Manager).

AAA :

PPP, Radius Client IP Accounting, Traffic Flow.

Monitoring :

Graphs, Watchdog, Torch, Custom Log, SNMP, The Dude Monitoring Tools .

Diagnostic Tools & Scripting : Ping, TCP Ping, Tracert, Network

Monitoring, Traffic Monitoring, Scheduller, Scripting VRRP.

### 3.1.2 Mikrotik Installation

Media Installasi Mikrotik RouterOS :

- 1. Harddisk.
- 2. CF Disk.
- 3. DOM (Disk On Module).

SATA DOM (segera dipublikasikan di mikrotik.co.id)

4. USB Flash Disk.

komputer harus bisa booting dari USB (setting BIOS)

5. Routerboard.

# **3.1.2.1 Installation Methods**

1. CD

Installasi dari Sebuah File Image yang terdapat pada sebuah cd (iso file).

2. Netinstall

Installasi menggunakan program NetInstall.Booting Melalui Jaringan.

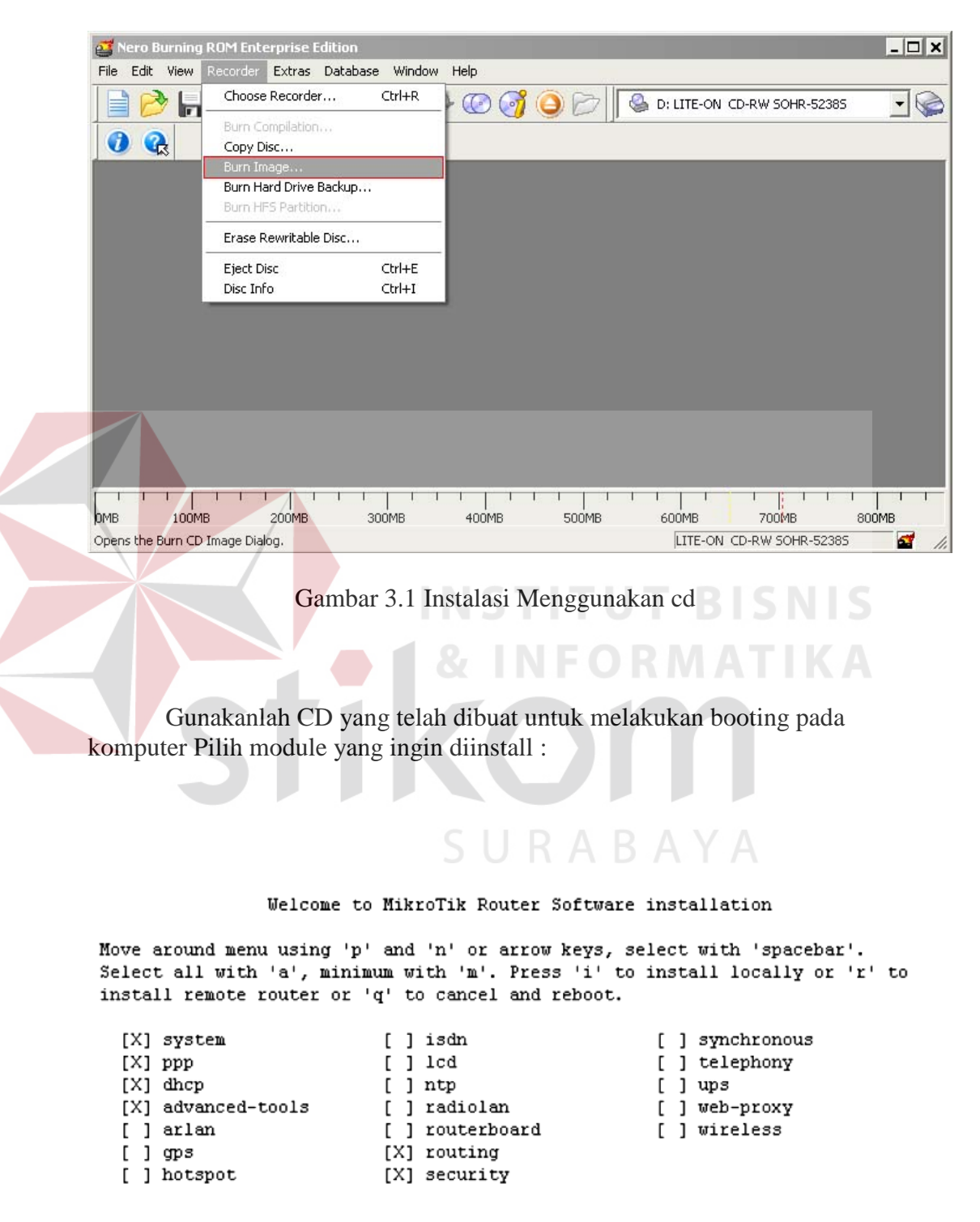

Download ISO file dan buatlah CD bootable dari file tersebut.

Gambar 3.2 Fitur-fitur yang dibutuhkan

#### 3.1.2.3 NetInstall

- 1. Download program netinstall dan module yang dibutuhkan .
- 2. Hubungkan router dengan komputer via cross utp cable atau via switch.
- 3. Hubungkan juga router dengan komputer via console cable.
- 4. Jalankan program netinstall, dan hidupkan service.
- 5. Hidupkan router, masuk ke setting BIOS.
- 6. Pilih boot via ethernet .... Restart.
- 7. Pilih router.
- 8. Pilih module yang akan diinstall.
- 9. Start install .... Selesai.
- 10. Kembalikan boot ke IDE drive.

3.1.2.3.1 Net Install Bios Setting.

```
RouterBOOT booter 2.12
RouterBoard 333
CPU frequency: 333 MHz
Memory size: 64 MB
Press any key within 2 seconds to enter setup
```

Gambar 3.3Instalasi Net Install

```
RouterBOOT-2.12
     What do you want to configure?
        d - boot delay
        k - boot key
        s - serial console
        o - boot device
        f - cpu frequency
        r - reset booter configuration
        e - format nand
        g - upgrade firmware
        i - board info
        p - boot protocol
        t - do memory testing
        x - exit setup
     your choice: o - boot device
Select boot device:
 * e - boot over Ethernet
   n - boot from NAND, if fail then Ethernet
   1 - boot Ethernet once, then NAND
   o - boot from NAND only FORMATIKA
   b - boot chosen device
your choice:
           Gambar 3.4 fitur-fitur yang dibutuhkan
```

# 3.1.2.3.2 Net Install Config.

| ()<br>()<br>() | ikroTik Router Installer v1.10                                                          |                           | 1 |
|----------------|-----------------------------------------------------------------------------------------|---------------------------|---|
|                | uters/Drives                                                                            | Software ID: Help         | 1 |
|                |                                                                                         | Soliware ID.]             |   |
|                |                                                                                         | Keen old configuration    |   |
|                |                                                                                         | IP address: /             |   |
|                |                                                                                         | Gatewar                   |   |
|                |                                                                                         | Baudrate:                 |   |
| M              | ake floppy Net booting Install Cancel                                                   | Configure script:         |   |
|                | ckages                                                                                  |                           |   |
| Se             | ts: Save set Delete                                                                     | e set                     |   |
| Fro            | m: C:\ Brow                                                                             | se Select all Select none |   |
| No pa          | ame Version Description ckages in this directory Gambar 3.5 Mikrotik I                  | Router Installer          |   |
|                | There you can set parameters for PXE (Pre-bo<br>and Etherboot server that can boot your | ot eXecution Environment) |   |
|                | Client IP address: 172.16.0.5                                                           | d<br>5<br>Cancel          |   |

Gambar 3.6 Setting client IP Address

Gunakkan ip address yang berbeda dengan laptop / computer yang akan diinstall,tetapi masih dalam subnet yang sama.

| Laber MA                                                                     | AC address / Me                                                               | edia Status                                                                                              |                                                                | Software ID:                     | J6NA-R:                   | 2T          | ł            | Help    |
|------------------------------------------------------------------------------|-------------------------------------------------------------------------------|----------------------------------------------------------------------------------------------------|----------------------------------------------------------------|----------------------------------|---------------------------|-------------|--------------|---------|
| 词 mikrotik 👘 00                                                              | :02:B3:A3:6C:C                                                                | E Ready                                                                                                  |                                                                | Kev:                             | C:\1.key                  | ,           | Br           | owse    |
|                                                                              |                                                                               |                                                                                                    |                                                                | -<br>Keen old                    | l configur                | ation       | Ge           | than    |
|                                                                              |                                                                               |                                                                                                    |                                                                | IP address:                      | 172160                    | 111 / 2     |              | ( коу   |
|                                                                              |                                                                               |                                                                                                    |                                                                | ir address.                      | 172.10.0                  |             | .4           |         |
| elected 9 packag                                                             | e(s)                                                                          |                                                                                                    |                                                                | Gateway:                         | 172.16.0                  | 0.1         |              |         |
|                                                                              | 0(0)                                                                          |                                                                                                    |                                                                | Baud rate:                       | 9600                      | -           |              |         |
| Make floppy N                                                                | let booting                                                                   | Install C                                                                                                | ancel                                                          | -<br>Configur                    | e script:                 | C:\Document | s and Settir | igs     |
| Packages                                                                     |                                                                               |                                                                                                    |                                                                | •                                |                           |             |              |         |
| Sets: Previous In                                                            | nstall                                                                        | Save set                                                                                                 | Delete                                                         | set                              |                           |             |              |         |
|                                                                              |                                                                               |                                                                                                    |                                                                |                                  |                           | _           |              |         |
|                                                                              |                                                                               |                                                                                                    | Brown                                                          |                                  |                           | Select      | all   Sele   | et none |
| From: C:\RouterC                                                             | 15 \2.8.11                                                                    |                                                                                                    |                                                                | se                               |                           |             |              |         |
| From: C:\RouterC                                                             | Version                                                                       | Description                                                                                              |                                                                |                                  |                           |             |              |         |
| From: C:\RouterD<br>Name<br>I advanced-tool:                                 | Version<br>2.8.11                                                             | Description<br>email client, pin                                                                         | gers, netv                                                     | watch and oth                    | er utilities              |             |              |         |
| From: C:\RouterC<br>Name<br>✓ advanced-tool:<br>□ arlan                      | Version<br>s 2.8.11<br>2.8.11                                                 | Description<br>email client, pin<br>Provides suppo                                                       | gers, netv                                                     | watch and othe                   | er utilities<br>Arlan car | d           |              | -       |
| From: C:\RouterC<br>Name<br>✓ advanced-tool:<br>□ arlan<br>✓ dhcp            | Version<br>2.8.11<br>2.8.11<br>2.8.11<br>2.8.11                               | Description<br>email client, pin<br>Provides suppo<br>DHCP client an                                     | gers, netw<br>int for an c                                     | watch and othe                   | er utilities<br>Arlan cai |             |              |         |
| From: C:\RouterC<br>Name<br>✓ advanced-tool:<br>arlan<br>✓ dhcp<br>」 gps     | Version<br>s 2.8.11<br>2.8.11<br>2.8.11<br>2.8.11<br>2.8.11                   | Description<br>email client, pin<br>Provides suppo<br>DHCP client an<br>Provides suppo                   | gers, netw<br>nt for an o<br>d server                          | watch and oth<br>obolete Aironet | er utilities<br>Arlan ca  | d           |              | -       |
| From: C:\RouterC<br>Name<br>advanced-tool<br>arlan<br>dhcp<br>gps<br>hotspot | Version<br>2.8.11<br>2.8.11<br>2.8.11<br>2.8.11<br>2.8.11<br>2.8.11<br>2.8.11 | Description<br>email client, pin<br>Provides suppo<br>DHCP client an<br>Provides suppo<br>Provides HotSp | gers, netw<br>int for an o<br>ind server<br>int for GPS<br>bot | watch and othe<br>bolete Aironet | er utilities<br>Arlan car |             |              |         |

Gambar 3.7 fitur-fitur yg dibutuhkan Rackage List × Uninstall Downgrade Y Enable Disable Unschedule 
 Build Time
 Dow

 Mar/16/2009 10:48:17
 Mar/16/2009 10:43:17

 Mar/16/2009 10:43:58
 Mar/16/2009 10:43:58

 Mar/16/2009 10:45:17
 Mar/16/2009 10:45:57

 Mar/16/2009 10:45:50
 Mar/16/2009 10:44:58

 Mar/16/2009 10:44:58
 Mar/16/2009 10:44:58

 Mar/16/2009 10:44:58
 Mar/16/2009 10:44:58

 Mar/16/2009 10:45:50
 Mar/16/2009 10:45:50
 Version 3.22 3.22 3.22 3.22 3.22 3.22 Name Prouteros-x86 advanced+... Characteristics Name Prouteros-x86 Characteristics Name Prouteros-x86 Characteristics Characteristics Characteristic Scheduled -@ hotspot ● ipv6 ● mpls e ppp routerboard 3.22 3.22 3.22 3.22 @ routing 3.22 3.22 3.22 3.22 @ security System wireless 12 items

Gambar 3.8 Package List

#### 3.1.2.2 Mikrotik Winbox Loader v2.2.18

| 🔍 MikroTik  | WinBox Loader v  | 2.2.18 |         |
|-------------|------------------|--------|---------|
| Connect To: | [                |        | Connect |
| Login:      | admin            |        |         |
| Password:   | 1                |        |         |
|             | 🔲 Keep Password  |        | Save    |
|             | Secure Mode      |        | Remove  |
|             | Load Previous Se | ssion  | Tools   |
| Note:       |                  |        |         |
| Address 🛆   | User             | Note   |         |
|             |                  |        |         |
|             |                  |        |         |
|             |                  |        |         |

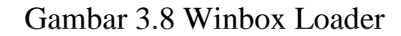

Gambar diatas adalah tampilan dari program winbox loader yang digunakan untuk melakukan setting Router OS Mikrotik.

User diminta untuk melakukan verifikasi terhadap IP Address dan Password untuk dapat masuk ke dalam menu setting.Pada awal penyetinggan biasanya digunakan mac address karena IP Address belum ditentukan pada proses setting.

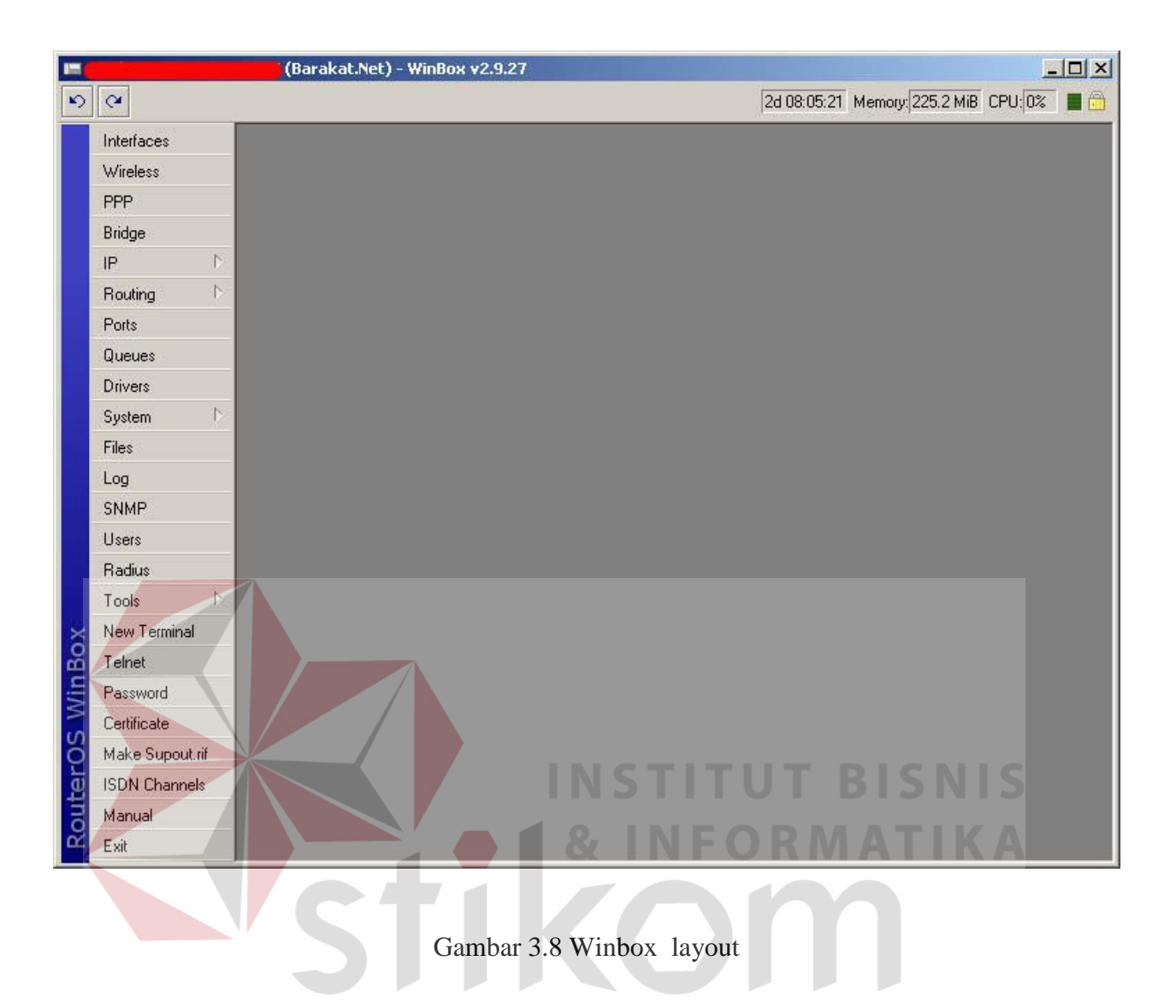

Gambar diatas aka muncul apabila admin telah melakukan verifikasi IP / Mac Address dan Password,dengan masuk ke menu ini admin dapat leluasa mengatur traffic jaringan sesuai dengan permintaan / kebutuhan.

## 3.2 Internet Topologi

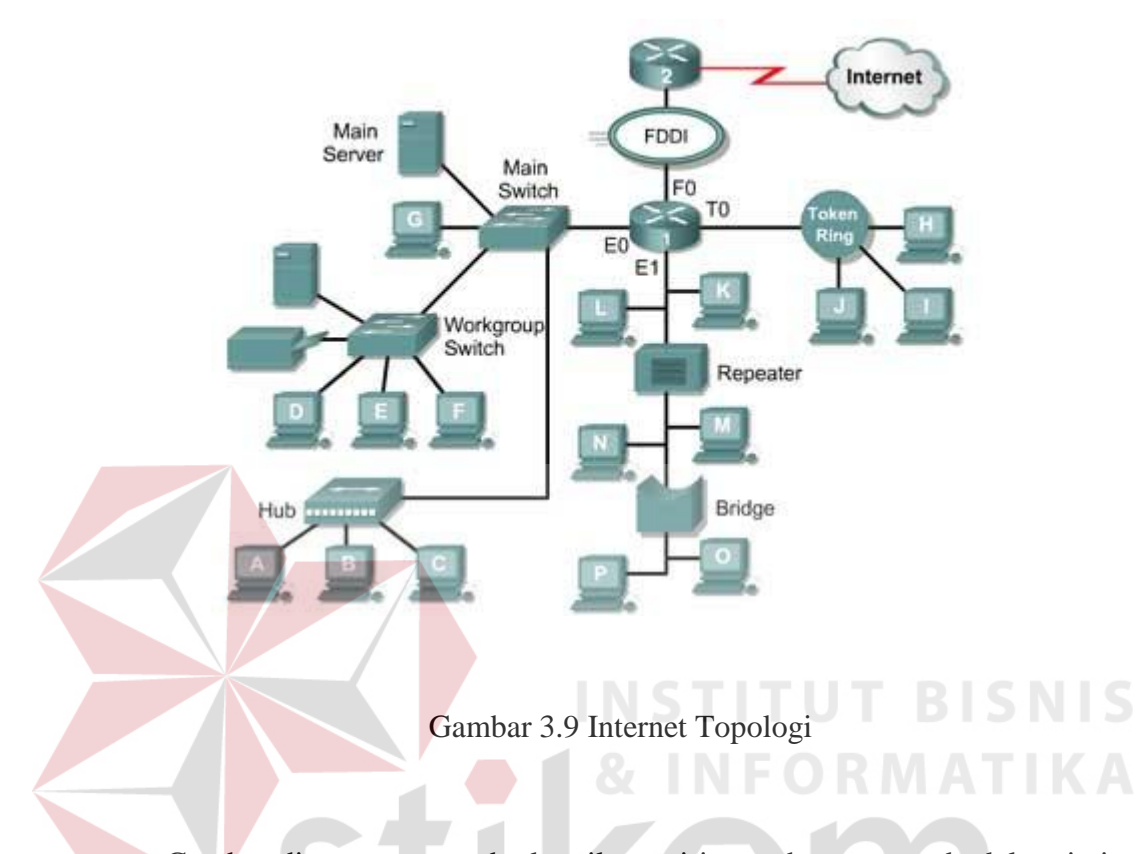

Gambar diatas menggambarkan ilustrasi jutaan host yang ada dalam jaringan yang dimana antara 1 host dengan host yang lain saling terhubung dan dapat berkomunikasi.

Beberapa hal yang perlu diperhatikan dalam sebuah konsep jaringan adalah :

- 1. OSI Layers
- 2. Packet Headers
- 3. Mac Address
- 4. ARP Tables
- 5. IP Adressing dan Subnetting

## 6. IP Protocol

#### 7. Basic Networking, DNS, Gateway

## 3.2.1 OSI Layers

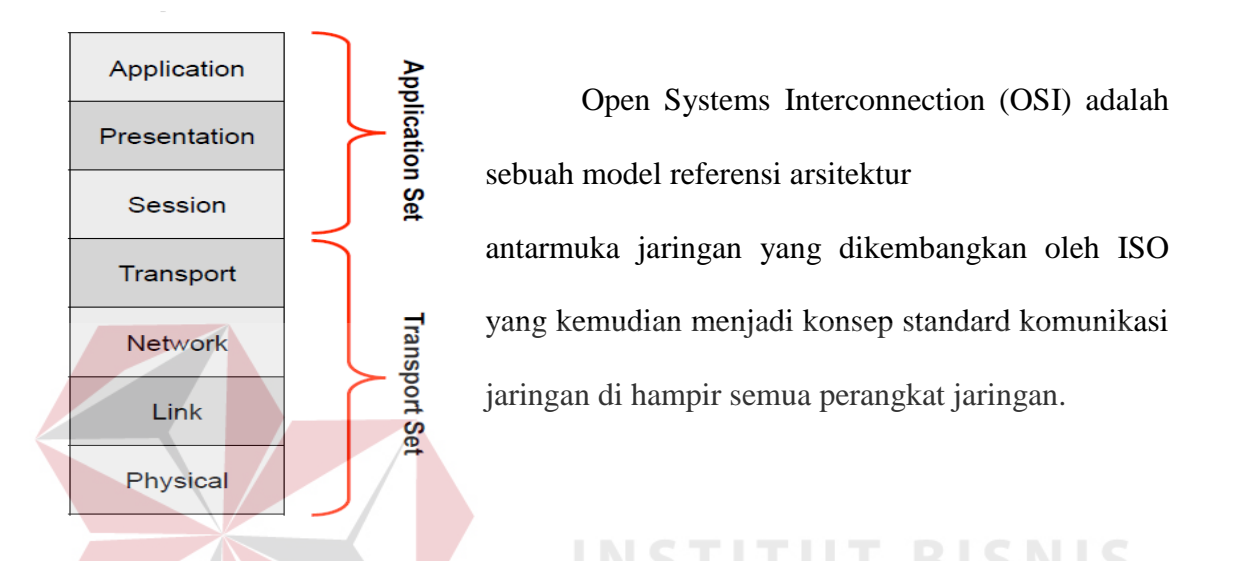

| Application  | SMTP   | нттр            | FTP             | Telnet  | DNS     | DHCP           | SNMP                | TFTP         |
|--------------|--------|-----------------|-----------------|---------|---------|----------------|---------------------|--------------|
| Presentation | Enkrip | osi, de         | kripsi,         | mime    | B /     | ΑY/            | 4                   |              |
| Session      |        |                 |                 |         |         |                |                     |              |
| Transport    | Transn | T(<br>nission ( | CP<br>Control P | rotocol | Use     | U[<br>r Datagı | DP<br>am Pro        | tocol        |
| Network      |        |                 |                 | IP      |         | Routi<br>RIP,  | ng Proto<br>OSPF, E | ocols<br>BGP |
|              | ICMF   | 2               |                 |         |         |                |                     |              |
| Link         |        |                 | Ma              | c Addre | ess, Sv | witch          |                     | ARP          |
| Physical     | Et     | hernet          | , Wirel         | ess, AT | M, Fr   | ame Re         | elay, Pl            | PP           |

Gambar 3.10 7 Layer OSI

## 3.2.2 Packet Header

| IP ve | ersion (4) |          | ader Length Typ | e of service                |
|-------|------------|----------|-----------------|-----------------------------|
|       | ver        | THÉ      | ToS             | 16 bit total length         |
|       | 16         | bit ider | ntification     | fragment offset flag/length |
|       | T          | ГЦ       | protocol        | 16 bit header checksum      |
| Time  |            |          | 32 bit source   | IP Address                  |
|       |            | 32       | 2 bit destinati | on IP Address               |
|       |            |          | options         | (if any)                    |
|       |            |          | dat             | ta                          |

Gambar 3.11 Packet Header

# 3.2.3 Mac Address

- MAC = Media Access Control.
- Digunakan sebagai identitas yang unik dari setiap interface hardware, yang merupakan identitas untuk berkomunikasi di OSI layer 2.
- Sebagian bit merupakan identitas pabrik pembuat hardware.
- 48 bit hex. Contoh: "AA:BB:CC:DD:EE:FF".
- Jika sebuah router memiliki 3 interface fisik, maka akan memiliki 3 buah mac address.
- Untuk virtual interface (VLAN, EoIP) maka ditambahkan mac address virtual.

# 3.2.4 ARP Tables

- Address Resolution Protocol.
- Merupakan protocol penghubung antara layer data-link dan network.

• ARP Table di router merupakan daftar host yang terhubung langsung berisi

informasi pasangan mac address dan ip address.

| AR |                               |                   |                  |   |
|----|-------------------------------|-------------------|------------------|---|
| ÷  |                               | 9                 | Fin              | d |
|    | IP Address                    | A MAC Address     | Interface        |   |
| D  | □ 172.16.10.2                 | FE:2C:DB:B5:83:4A | eoip-to-cyber11  |   |
| D  | □ 172.16.30.2                 | FE:2C:DB:B5:83:4D | eoip-to-rajawali |   |
| D  | □ 192.168.0.4                 | 00:23:DF:94:1F:08 | LAN              |   |
| D  | □ 192.168.0.5                 | 00:50:FC:20:6C:0B | LAN              |   |
| D  | □ 192.168.0.8                 | 00:16:E6:30:1B:67 | LAN              |   |
| D  | □ 192.168.0.9                 | 00:24:1D:58:14:3B | LAN              |   |
| D  | □ 192.168.0.11                | 00:80:48:D6:3A:DF | LAN              |   |
| D  | □ 192.168.0.14                | 00:14:85:E8:CA:18 | LAN              |   |
| D  | □ 192.168.0.17                | 00:02:44:36:66:F2 | LAN              |   |
| D  | □ 192.168.0.18                | 00:08:54:1B:48:1C | LAN              |   |
| D  | □ 192.168.0.20                | 00:50:BA:5D:B7:A2 | LAN              |   |
| D  | 192.168.0.21                  | 00:16:E6:87:E4:41 | LAN              |   |
| D  | 192.168.0.22                  | 00:1B:63:9E:E3:26 | LAN              |   |
| D  | 192.168.0.25                  | 00:90:F5:97:62:36 | LAN              |   |
| D  | 192.168.0.26                  | 00:11:09:C5:C1:38 | LAN              |   |
| D  | 🖾 192.168 <mark>.0.30</mark>  | 00:1A:4D:64:58:0D | LAN              |   |
| D  | ☐ 192.168 <mark>.0.</mark> 33 | 00:1D:7D:4B:3D:4A | LAN              |   |
| D  | □ 192.168 <mark>.0</mark> .34 | 00:1C:C0:D7:F2:97 | LAN              |   |
| D  | □ 192.168.0.35                | 00:1C:C0:D7:F2:E9 | LAN              | 1 |
| D  | □ 192.168.0.36                | 00:1C:C0:D7:F3:26 | LAN              |   |
| D  | □ 192.168.0.88                | 00:E0:7D:EB:D6:40 | LAN              |   |
| D  | □192.168.0.98                 | 00:0A:5E:5E:AC:82 | LAN              |   |
| D  | □ 192.168.0.110               | 00:1A:4D:64:4C:2D | LAN              |   |
| D  | □ 192.168.0.118               | 20:04:12:30:31:BB | LAN              |   |
| D  | 192.168.0.156                 | 00:11:58:37:DF:90 | LAN              |   |
| D  | □ 192.168.0.172               | 6C:F0:49:68:5A:6C | LAN              |   |
| D  | □ 192.168.0.174               | 00:0C:42:34:77:77 |                  |   |
| D  | □ 192.168.0.179               | 00:21:00:0F:87:EE | LAN              |   |
|    | □ 192.168.0.180               | 00:16:E6:82:73:9E | LAN              |   |
| D  | 192.168.0.211                 | 00:14:85:1B:8A:D7 | LAN              |   |

Gambar 3.12 ARP list

#### 3.2.5 IP Address

- Adalah sistem pengalamatan setiap host yang terhubung ke jaringan.
- Saat ini IP Address yang banyak digunakan adalah IP versi 4. (32 bits / 4

bytes) - 4,294,967,296 hosts.

## **3.2.5.1 Pengelompokan IP Address**

- Pengelompokan IP Address dilakukan dengan subnet-ing.
- Subnet ..... 0 32 Melambangkan jumlah IP dalam subnet tersebut dengan rumus 2 ^ (32-x).
- Subnet 0 berarti semua IP Address.
- Subnet 32 berarti 1 IP Address.
  - Contoh : 192.168.0.0/24.
- NetMask : 255.255.255.0.
- Prefix : /24.
- Range Valid Host : 192.168.0.1 192.168.0.254.
- Net ID : 192.168.0.0.
- Broadcast ID : 192.168.0.255.

## 3.2.5.2 IP Public dan IP Private

IP Public : IP Address yang dapat diakses di jaringan internet. Kita bisa mendapatkan Public IP Address dari:

- Dipinjami dari ISP.
- Alokasi dari APNIC/IDNIC (<u>www.idnic.net</u>).

IP Private : IP Address yang diperuntukkan untuk jaringan lokal (tidak dapat diakses di jaringan internet).

- 10.255.255.255 (10./8).
- 172.16.0.0 172.31.255.255 (172.16./12).
- 192.168.0.0 192.168.255.255 (192.168./16).

IP Address Khusus :

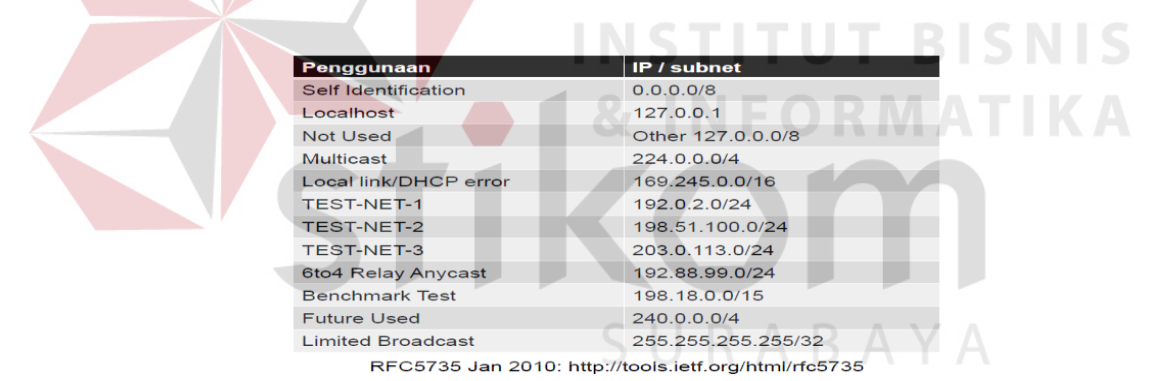

Gambar 3.13 IP Address khusus

# **3.2.6 IP Protocol**

- Adalah protokol standart yang digunakan untuk mengkomunikasikan data melalui berbagai jenis perangkat dan layer.
- Pengiriman data dilakukan dengan sistem "per paket" dan/atau "per connection".

- Sistem ini menjamin keutuhan data, dan mencegah terjadinya kekurangan ataupun duplikasi data.
- Ada beragam protokol yang biasa digunakan, yang umum adalah TCP, UDP, dan ICMP.

## 3.2.6.1 TCP

- Merupakan protokol yang paling banyak digunakan di internet.
- Bekerja dengan pengalamatan port.
- Port 1 1024 : low port (standard service port).
- Port 1025...: high port (untuk transmisi lanjutan).
- Contoh aplikasi: http, email, ftp, dll.
- Prinsip Kerja: Connection Oriented, Reliable Transmission, Error Detection,

Flow Control, Segment Size Control, Congestion Control.

## 3.2.6.2 Prinsip Kerja TCP

- 1. Connection Oriented.
- Koneksi diawali dengan proses "handshake".
- Client SYN Server.
- Server SYN ACK Client.
- Client ACK Server.
- 2. Reliable Transmission.
- Mampu melakukan pengurutan paket data, setiap byte data ditandai dengan nomor yang unik.

- 3. Error Detection
- Jika terjadi error, bisa dilakukan pengiriman ulang data.
- 4. Flow Control
- Mendeteksi supaya satu host tidak mengirimkan data ke host lainnya terlalu cepat
- 5. Segment Size Control
- Mendeteksi besaran MSS (maximum segment size) yang bisa dikirimkan supaya tidak terjadi IP fragmentation

# 3.2.7 Konsep Dasar Jaringan

• Host yang memiliki IP Address dari subnet yang sama bisa terkoneksi langsung, tanpa melalui router.

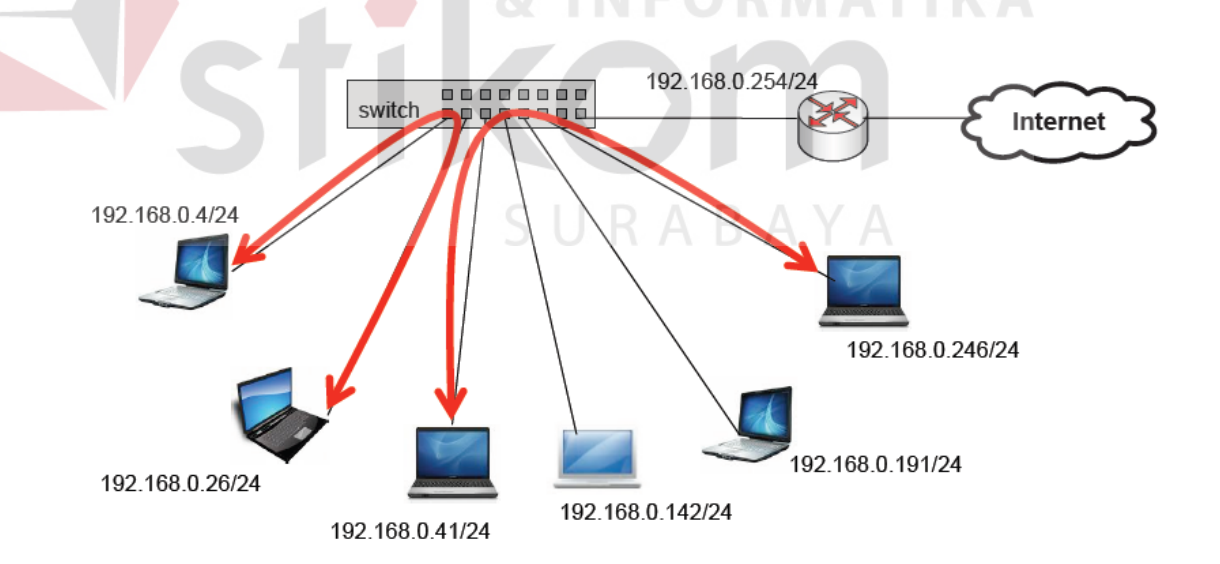

Gambar 3.14 Topologi jaringan

• Dua buah IP Address yang berasal dari subnet yang sama tidak boleh dipasang pada dua buah interface yang berbeda pada sebuah router.

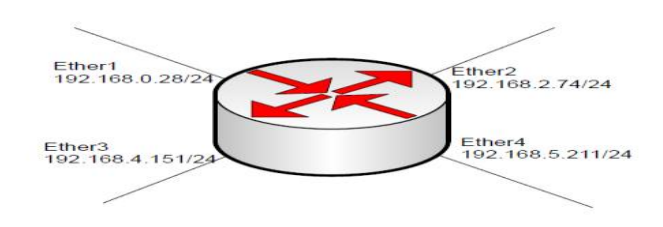

Gambar 3.15 Router

• Router bertugas untuk menghubungkan dua atau lebih jaringan yang memiliki subnet yang berbeda.

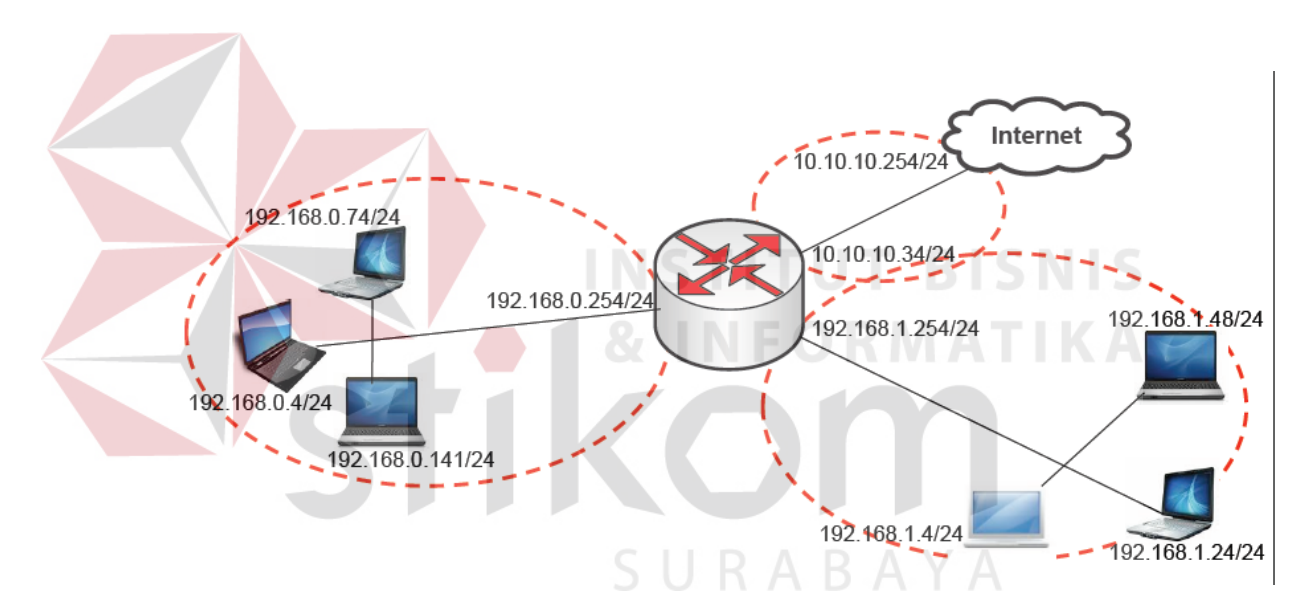

Gambar 3.16 Fungsi Router

• Default gateway menentukan ke arah mana trafik harus disalurkan untuk menuju ke internet.

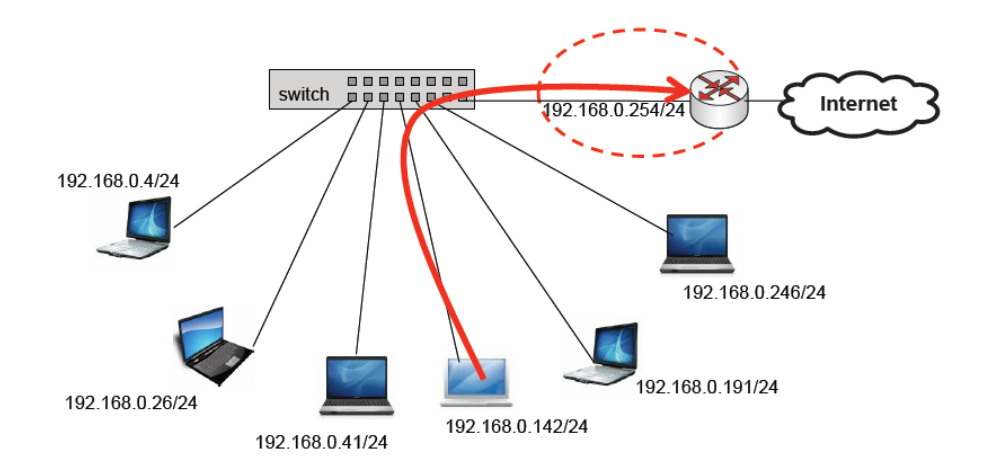

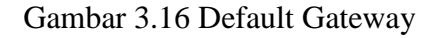

• DNS diperlukan untuk melakukan pengubahan nama domain menjadi ip

address, karena seluruh proses pengaturan trafik dilakukan berdasarkan layer

3 OSI, yaitu ip address.

#### Contoh:

• www.yahoo.com 203.0.113.5.